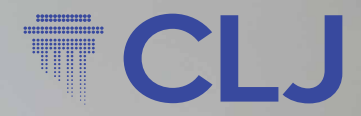

# CLJLAW User Guide

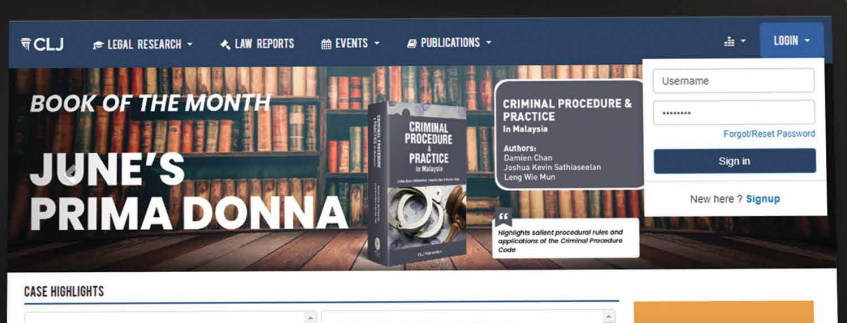

LIM LIP ENG Y. ONG KA CHUAN FEDERAL COURT, PUTKJAYA ROMANA YUSIP FCA: AZAHAR MOHAMED CJ (MALAYA); NALLIN PATHMANATHAN FCJ; ZALEHA YUSOF FCJ; HARMINDAR SINGH DHALIWAL FCJ (CVIL APPEAL NO: 20(7):6-83-2020(W)] ZI APRIL 2022

A political party such as the MCA in this appeal has no cause of action in defamation. Political parties, as registered societies, have on existence of their own separate from their members and are dependent on their members to sue or be sued; consequently, they do not have the recoursile reputation to comolain of or to be WANG KANG XIANG V. HEE CHAI HUI HIGH COURT MALLYXA, JOHOR BAHRU AHMAD MURAD ABDUL AZIZ JC [CIVIL APPEAL NO: JA-12BNCVC-16-12-2020] 10 APRIL 2022

The award of RM150.000 as general damages and RM100,000 as exemplay damages against the defendant for breach of promise to marry is flawed and needed to be reassessed. The issue of quantum aside, awarding punitude damages in the absence of clear aggravating circumstances or repretensible conduct on the part of the defendant is unvaranted and uncailed for, the trial court had thus erred in awarding exemplary damages. The award of general damages too had not Connect with the right people for your business.

Advertise with us today!

# A. CASE SEARCH

- 1. Select search criteria from 4 categories provided.
  - Caselaw, Legislation, Article or Catchword
- 2. Enter Search Term. Refer to 5B for search term combination.
- 3. Select database to search in.
  - All or one or more from: Reported/Unreported/Industrial/Syaria
- 4. Select Search in option.
  - Full Text, Head Notes, Case Name, Counsel, Annotation
- 5. Select Proximity Search options.
  - Anywhere, Exact Phrase, Within Sentence, Within Para and within [x number of] words
  - 5A. Acts in Cases: Get list of case(s) citing or referring to specific acts.

#### 5B. Words / phrases search combinations:

- An AND combination a space indicates AND Eg. witness creditors petition sarawak
- An OR combination with no exact phrase a slash / indicates OR eg. <phrase1><space>/<space<phrase2> Eg. : contract / aggravated damages / breach Eg. Case Name - "Rahima Muhamad" / "Rahima Muhamed" – get results on either case names.
- Combination of several exact phrases. Double quote " " indicates exact phrase. Eg: "Preliminary objection" "appeal to the court of appeal"
- An **OR** combination on two exact phrases by specifying <space><slash><space> as a separator between words.
   Eg: "beyond reasonable doubt" / "circumstancial evidence"
- Combination of exact phrase and any other words/phrases Eg. "Preliminary objection" commission secret speculation

- Combination of several sets of exact phrases and any other words/phrases.
   Eg: "Res ipsa" carriage "Application of doctrine" wharf / Evidence "loss occured"
- None of the words exclude specific search words or phrases from the search. Eg: not(drugs dadah) - get results without the words "drugs and dadah"
- 5C. Search cases only on:
  - Judge name search cases based on specified judge.
  - Judgment Date select judgment of within specific range of dates.
  - Only cases ( All, Overruled, Followed, Not Followed, Distinguished, Referred, Cited )
- 6. Advanced Search

Search can be further restricted by:

- Country select judgment from specific country (if applicable).
- Language choose to view judgment in English or Malay or All
- Case /Award No. enter a case or award number and view specific case/award.
- Award year in combination with award number, select to view awards within specific year.
- Citation Converter : Convert citation of other law publishers into CLJ's
- Jurisdiction get cases from a specific court or in combination of several courts.
- Subject get cases on a subject or a combination of several subjects
- 7. Display of search results.
  - View Catchwords mouse over case title and view catchwords.
  - Search Within Results enter new search term into column and narrow search.
  - **Filter** further restrict search results by jurisdiction and/or subject.

- Saved Searches save the selected results set by ticking check boxes and click "save" - enter a name and save. Retrieve saved cases under Search Directory "Saved Searches". "Saved Searches" cases are auto updated.
- Assign Keywords tick selected cases and assign keyword to selected cases. Retrieve under Search Directory "Saved Keywords".
- List judgment(s) on specific judge from search results. Click on a specific judge name to get a list of judgment(s) by the selected judge.
- View relevancy of cases based on annotating term (ovrd), (foll), (not foll), (dist), (cit) and (refd). The higher the number the higher is it's merits.
- Sort the results based on Date, Title, Court, Citation, Referred or Relevance either in descending or ascending order.
  - Referred the number of times the cases is being referred or used by other judgments.
  - Relevance the number of times the searched words or phrases being used in the judgments.

#### rch Directon Browse Forms Classic Search Popup Search In Proximity Full Text Anywhere Search Term counterfeit genuine Search Head Notes O Exact Phrase Act in Cases Sections O Case Name Within Sentence 🗌 All 🔽 Reported 🗹 UnReported 🗹 Industrial 🗹 Syaria 🛛 Only Cases 🗍 ~ Cases From O Within Para Volume Annotation O Within Words Citation Iournal Y Year ✓ Page Judgment Date From dd/mm/yyyy III To dd/mm/yyyy III Judge Clear all Advanced Search Practice Areas ROADTRAFFIC Sort By Date ✓ Sort Order Descend ✓ Go Search Within Results Matched: 152 Filter Page 1 of 8 Go Save Search Term: counterfeit genuine TITLE / COURT / JUDGMENT DATE / CASE NO / CONTEXT CITATION JUDGE GUANGZHOU LIGHT INDUSTRY & TRADE GROUP LTD & ORS v. LINTAS SUPERSTORE SDN BHD ABANG ISKANDAR ABANG HASHIM CJSS FEDERAL COURT PUTRAJAYA 03-06-2022 [CIVIL APPEAL NO. 02(f)-62-10/2020(S)] [2022] 1 LNS 1112 MOHD ZAWAWI SALLEH FCJ ZABARIAH MOHD YUSOF FCI ...try Parallel imports are not counterfeit products as they originated from the same brand owner or i. GHANDI RAJAN ARJUNAN & ANOR v. YOW MAN KONG @ SENTHIL KUMAR HIGH COURT MALAYA, SHAH ALAM 04-04-2022 [CIVIL SUIT NO.: BA-22NCvC-275-06/2018] [2022] 1 LNS 666 - TEE GEOK HOCK JC ...fabrication to camouflage and counterfeit the real transaction, which if allowed would contravene th... FRESENIUS KABI AG & ORS v. TEOH WEI MING HIGH COURT MALAYA, KUALA LUMPUR 28-12-2021 [CIVIL ACTION NO: WA-22IP-30-05/2020] [2021] 1 LNS 2288 MOHD RADZI HARUN J ingement:(ii) use and sale of counterfeit trademarks pursuant to subsection 6(5) of the TMA 2019:(ii, TAN TONG MAN @ TAN KEE MAN v. SHIM VUI GEH HIGH COURT OF SABAH & SARAWAK, SANDAKAN 12-11-2021 [SUIT NO: SDK-22NCyC-3/1-2019] [2021] 1 LNS 1993 CELESTINA STUEL GALID J ...fabrication to camouflage and counterfeit the real transaction, which if allowed would contravene th. PARK IN KEUN V. PP HIGH COURT MALAYA, KUALA LUMPUR 27-07-2021 [CRIMINAL APPEAL NO: WA - 415 - 41 - 08/2020] [2021] 1 LNS 1092 AHMAD SHAHRIR MOHD SALLEH

#### **Displaying of Search Results**

10 ~

earch

# Save and Assign Keyword

| Search Directory | Browse            | Forms            | Precedents                                 | Glossary                        | References                    | Settings          | Help | Account Info | 1                         |
|------------------|-------------------|------------------|--------------------------------------------|---------------------------------|-------------------------------|-------------------|------|--------------|---------------------------|
| Search Criteria  | 🖲 Caselaw 🔘 Leg   | gislation O Arti | icle 🔘 Catchword                           | Previous Searches               | Classic                       | Search Popup      |      | Search In    | Proximity                 |
| Search Term      | counterfeit genui | ine              |                                            |                                 |                               | Search            | 0    | Full Text    | Anywhere                  |
| Act in Casor     |                   |                  |                                            | Section                         |                               |                   |      | O Head Notes | Exact Phrase              |
| Actin cases      |                   |                  |                                            | Jeco Seco                       |                               |                   |      | Case Name    | O Within Sentence         |
| Cases From       |                   | з 🔽 Опкерогте    | d 🗹 Industrial 🗹 S                         | yaria Oniy Cases                |                               |                   |      | O Counsel    | O Within Para             |
| Citation         | Journal           | ✓ Year           | Volume V                                   | Page                            |                               |                   |      | Annotation   | Within Words              |
| Judge            |                   |                  | Ju                                         | dgment Date From                | dd/mm/yyyy 🔤                  | To dd/mm/yyy      | y    |              | Clear all Advanced Search |
| Practice Areas   | ROADTRAFFIC       |                  | _                                          |                                 |                               |                   |      |              |                           |
| Sort By Date     | ✓ Sort Order      | Descend V        | Go                                         |                                 | Sear                          | ch Within Results |      |              | Search                    |
|                  | Page 1 of 8       | Go Save          | Assign Keywo                               | ord Search                      | Term: <mark>counterfei</mark> | t genuine         |      |              | Matched: 152 Filter       |
|                  |                   | En               | ter a Name for this S                      | search<br>Save                  | Cancel                        |                   |      |              | Save                      |
|                  |                   | En<br>Or         | ter a KeyWord for th<br>Choose one from th | iese Case(s)<br>ie List<br>Save | Cancel                        | v]                |      |              | Assign Keyword            |

# **Catchwords**

| Search Criteria © Caselaw Legislation Article Catchword Previous Searches Classic Search Popup Search In Proximity Search Term Search In Cases Act in Cases Act in Cases Act in Cases Act in Cases Act in Cases Act in Cases Sections All © Reported © InReported © Industrial © Syaria Only Cases All   Act in Cases Cases From All © Reported © InReported © Industrial © Syaria Only Cases All    Act in Cases Cases From All © Reported © InReported © Industrial © Syaria Only Cases All      Act in Cases Cases From All © Reported © InReported © Industrial © Syaria Only Cases All                                                                                                    |                                                                                                    | y Browse                                                                                                    | Forms                                                                                                    | Precedents                                                                                                    | Glossary                                                                                                    | References                                                                                                    | Settings                                                                                                    | Help | Account Info                                    |                                                                                                    |
|----------------------------------------------------------------------------------------------------|----------------------------------------------------------------------------------------------------|----------------------------------------------------------------------------------------------------|----------------------------------------------------------------------------------------------------|----------------------------------------------------------------------------------------------------|----------------------------------------------------------------------------------------------------|----------------------------------------------------------------------------------------------------|----------------------------------------------------------------------------------------------------|------|-------------------------------------------------|----------------------------------------------------------------------------------------------------|
| Search Term Act in Cases Sections Search Term Act in Cases Sections Sections Case Name Cases From All Reported UnReported Industrial Syaria Only Cases All Case Case Name Cases Case Name Cases Case Name Vithin Sentence Counsel Vithin Para Udge UuReported UnReported Unreport Unreport Unreport U   | earch Criteri                                                                                                    | a 💿 Caselaw 🔿 Le                                                                                                    | gislation 🔿 Arti                                                                                                    | cle Catchword Pr                                                                                                    | revious Searches                                                                                                    | Classic                                                                                                    | Search Popup                                                                                                    |      | Search In                                       | Proximity                                                                                                    |
| Act in Cases       Sections       Head Notes       Exact Phrase         Cases From       All       Reported       Undeported       Industrial       Syaria       Only Cases       All       Case Name       Within Sentence         Cases From       All       Reported       Undeported       Industrial       Syaria       Only Cases       All       Counsel       Within Para         Citation       Journal       Year       Volume       Page       Annotation       Within Words       1         Judge       Judgment Date From       dd/mm/yyyy       To       dd/mm/yyyy       Clear all       Advanced Sear         Sort By Date       Sort Order       Descend       Go       Search Term:       Matched: 2       Filter         Image:       Image:       Image:       Image:       Image:       Image:       Image:       Search Term:       Matched: 2       Filter         Image:       Image:       Image:       Image:       Image:       Image:       Image:       Search Term:       Matched: 2       Filter       Search       YAACOB MD SAM ARA       Search Term:       Matched: 2       Filter       Search       YAACOB MD SAM ARA       Search Term:       Matched: 2       Filter       Search       Search Term:                                                                                                    | Search Term                                                                                                    |                                                                                                    | -                                                                                                    |                                                                                                    |                                                                                                    |                                                                                                    | Search                                                                                                    | 0    | Full Text                                       | Anywhere                                                                                                    |
| Act in Cases       Sections       Case Name       Within Sentence         Cases From       All       Reported       Undeported       Industrial       Syaria       Only Cases       All       Cases Name       Within Sentence         Citation       Journal       Year       Volume       Page       Annotation       Within Para         Judge       Judgment Date From       dd/mm/yyyy       To       dd/mm/yyyy       Clear all       Advanced Sear         Practice Areas       ROADTRAFFIC       Sort By       Date       Sort Order       Descend       Go       Search Within Results       Scat         Sort By       Date       Sort Order       Descend       Go       Search Term:       Matched: 2       Filter         Image:       TITLE / COURT / JUDGMENT DATE / CASE NO / CONTEXT       CITATION       JUDGE       -         KETUA PENGARAH PERKHIDMAIAN AWAM & ANOR v. ALAGAN M/YALAGAN       ADMINISTRATIVE LAW: Judicial review - Appela against - Appela by Director-General of Public Services Department (PSD')       - Applicant joned general public service as crane driver (not force of Pensions Adjustment Act 1980 provides for pensions to be increased by 2% annually - Applicant's last drawn salary adjusted based on salary grade of D38 in Government service - Whether pension should be adjusted based on position of crane driver (high portal), grade D3 Applicant's appenals to tigh Court against decision of PSD - High Court allowed                                                                                                    |                                                                                                    |                                                                                                    |                                                                                                    |                                                                                                    |                                                                                                    |                                                                                                    |                                                                                                    |      | O Head Notes                                    | O Exact Phrase                                                                                                  |
| Cases From All & Reported & UnReported & Industrial & Syaria Only Cases All  Cases From All & Reported & UnReported & Industrial & Syaria Only Cases All  Annotation Ournal  Year  Volume  Page Annotation Outral  Advanced Sear Clear all Advanced Sear Clear all Advanced Cl   | Act in Cases                                                                                                    |                                                                                                    |                                                                                                    |                                                                                                    | Sectio                                                                                                    | ons                                                                                                    |                                                                                                    |      | Case Name                                       | <ul> <li>Within Sentence</li> </ul>                                                                             |
| Citation Journal Vear Volume Page Annotation Within Words 1 Judge Judgment Date From dd/mm/yyyy 🖼 To dd/mm/yyyy 🖾 Practice Areas ROADTRAFFIC Citear all Advanced Sear KETUA PENGARAH PERKHIDMATAN AWAM & ANOR v. ALAGAN M VALAGAN ADMINISTRATIVE LAW: Judical review - Appela against - Appela by Director-General of Public Services Department (PSD) - Applicant compublics evice as crane driver (profile) - Comig in the original decimed to join service of Port Klang Authority as crane driver (portal) - Applicant compublics evice as crane driver - Applicant declined to join service of Port Klang Authority as crane driver (portal) - Applicant compublics evice as crane driver of portal), grade D5 Applicant's appeals to PSD rejected - Applicant appealed to High Court against decision of PSD - High Court allowst de redermination of pension payable - Whether decision valid, rational or proper - Rules of Court 2012, 0, 53                                                                                                    | Cases From                                                                                                    | 🗌 All 🔽 Reporte                                                                                                    | d 🔽 UnReporte                                                                                                    | d 🗹 Industrial 🗹 Syar                                                                                                    | ria Only Cases A                                                                                                    | u v                                                                                                    |                                                                                                    |      | O Counsel                                       | <ul> <li>Within Para</li> </ul>                                                                                 |
| Judge Judgment Date From dd/mm/yyyy 🗃 To dd/mm/yyyy 🗃 Celear all Advanced Sear<br>Practice Areas © ROADTRAFFIC<br>Sort By Date V Sort Order Descend V Go Search Within Results Scarch<br>Sort By Date V Sort Order Descend V Go Search Term: Matched: 2 Filter<br>Matched: 2 Filter<br>KETUA PENGARAH PERKHIDMATAN AWAM & ANOR v. ALAGAN M VALAGAN<br>ADMINISTRATIVE LAW: Judical review - Appeal against - Appeal by Director-General of Public Services Department [PSD]<br>- Applicant Joined general public service as crane driver - Applicant declined to join service of Port Klang Authority as crane<br>driver (portal) - Applicant compublics revice as crane driver - Applicant declined to join service of Port Klang Authority as crane<br>driver (portal) - Applicant compublics revice as crane driver (price of constration and public services as crane driver (portal) - Coming Into force of Pensions Alustment Art L1980 provides for pensions to<br>be increased by 2% annually - Applicant's last drawn salary adjusted based on salary grade of D38 In Government service - Whether pension should be adjusted based on position of crane driver (high portal), grade D5 Applicant's appeals to PSD<br>rejected - Applicant appealed to High Court against decision of PSD - High Court allowed redefermination of pension<br>payable - Whether decision valid, rational or proper - Rules of Court 2012, 0, 53                                                                                                    | Citation                                                                                                    | Journal                                                                                                    | ✓ Year                                                                                                    | ▼ Volume ▼                                                                                                    | Page                                                                                                    |                                                                                                    |                                                                                                    |      | Annotation                                      | O Within Words 10                                                                                               |
| Practice Areas ROADTRAFFIC Clear all Advanced Sear<br>Sort By Date v Sort Order Descend v Go Search Within Results Search Within Results Search Search Within Results Search Within Results Search Search Search Core of Pensions Adjusted Assed on salary grade OD 38 In Covernment Service - Wyelch Adjustend Mater Descrete Search Search Within Court against desced On salary grade OD 38 In Covernment Service - Wyelch Adjustend Assed on position of crane driver (high portal), grade De Applicant's appeals to PSD rejected - Applicant Search Search Mithin Court against desced On Search Descrete Search Within Results Search Mater Descrete Search Within Results Search Mater Descrete Search Mater Descrete Searc | ludge                                                                                                    |                                                                                                    |                                                                                                    | Judg                                                                                                    | gment Date From                                                                                                    | dd/mm/yyyy                                                                                                    | To dd/mm/y                                                                                                    | yy 🛅 |                                                 |                                                                                                    |
| Sort By Date       Sort Order       Descend       Go       Search Within Results       Search Within Results       Search Within Results       Search Within Results       Search Within Results       Search Within Results       Search Within Results       Search Within Results       Search Within Results       Search Within Results       Search Term:       Matched: 2       Filter       Filter       Search Term:       Matched: 2       Filter       Search Term:       JUDGE       JUDGE       Search Term:       JUDGE       JUDGE       Search Term:       JUDGE       JUDGE       Search Term:       JUDGE       JUDGE       Search Term:       JUDGE       JUDGE       Search Term:       JUDGE       JUDGE       Search Term:       JUDGE       JUDGE       Search Term:       JUDGE       JUDGE       Search Term:       JUDGE       JUDGE       JUDGE       JUDGE       Search Term:       JUDGE       JUDGE       JUDG                                                                                                    | Practice Area                                                                                                    |                                                                                                    |                                                                                                    |                                                                                                    |                                                                                                    |                                                                                                    |                                                                                                    |      |                                                 | Clear all Advanced Searc                                                                                        |
| Image: The second second se                                  |                                                                                                    |                                                                                                    |                                                                                                    |                                                                                                    |                                                                                                    |                                                                                                    |                                                                                                    |      |                                                 | Sea                                                                                                    |
| Image: 1       of 1       Out       State       Vassign Resynction         Image: 1       of 1       Out       State       Vassign Resynction       Image: 1       Image: 1                                                                                                    | ort By Date                                                                                                    | <ul> <li>Sort Order</li> </ul>                                                                                                    | Descend v                                                                                                    | Go                                                                                                    |                                                                                                    | Sear                                                                                                    | ch Within Results                                                                                                  |      |                                                 | 300                                                                                                    |
| TITLE / COURT / JUDGMENT DATE / CASE NO / CONTEXT     CITATION     JUDGE       KETUA PENGARAH PERKHIDMATAN AWAM & ANOR v. ALAGAN M. YALAGAN     KETUA PENGARAH PERKHIDMATAN AWAM & ANOR v. ALAGAN M. YALAGAN     Feast and the second of the second of th                                                                              | ort By Date                                                                                                    | Sort Order                                                                                                    | Descend V                                                                                                    | Go<br>Accier Kenausz                                                                                                    | Search                                                                                                    | Sear<br>h Term:                                                                                                    | ch Within Results                                                                                                  |      |                                                 | Vatchadi 2 Filter                                                                                               |
| KETUA PENGARAH PERKHIDMATAN AWAM & ANOR v. ALAGAN M/VALAGAN ADMINISTRATIVE LAW: Judicial review - Appeal against - Appeal by Director-General of Public Services Department (PSD) - Applicant joined general public service as crane driver (or passion calculated based on last draw to fiver (porta) - Applicant compulsority retired as post abolished - Pension calculated based on last draw to 1980 provides for pensions to be increased by 2% annually - Applicant solar of crane driver (profile) - Coming into force of Pensions Adjusted based on Salary grade of D38 in Government service-<br>Whether pension should be adjusted based on position of crane driver (high portal), grade D5A Applicant's appeals to PSD rejected - Applicant general public services of Court 2012, 0. 53                                                                                                    | ort By Date                                                                                                    | Sort Order     Page 1 of 1                                                                                                    | Descend V<br>Go Save                                                                                                    | Go<br>Assign Keywor                                                                                                    | d Searc                                                                                                    | Sear<br>h Term:                                                                                                    | ch Within Results                                                                                                  |      | 1                                               | Matched: 2 Filter                                                                                               |
| ADMINISTRATIVE LAW: Judicial review - Appeal against - Appeal by Director-General of Public Services Department (PSD)<br>- Applicant Joined general public service as crane driver - Applicant declined to Join service of Port Klang Authority as crane<br>general public service as crane driver (portal) - Coming into force of Pensions Adjustment Act 1980 provides for pensions to<br>be increased by 2% annually - Applicant's last drawn salary adjusted based on salary grade of D38 in Government service-<br>Whether pension should be adjusted based on position of create driver (high portal), grade D54 Applicant's appeals to PSD<br>rejected - Applicant general to High Court against decision of PSD - High Court allowed re-determination of pension<br>payable - Whether decision valid, rational or proper - Rules of Court 2012, 0, 53                                                                                                    | ort By Date                                                                                                    | Sort Order     Page 1 of 1                                                                                                    | Descend V<br>Go Save<br>TITL                                                                                                    | Go<br>Assign Keyword                                                                                                    | d Searc                                                                                                    | Sear<br>h Term:<br>/ CONTEXT                                                                                                    | ch Within Results                                                                                                  |      | CITATION                                        | Vatched: 2 Filter                                                                                               |
|                                                                                                    | iort By Date                                                                                                    | Sort Order     Page 1 of 1                                                                                                    | Descend V<br>Go Save<br>TITLI<br>MATAN AWAM 8                                                                                                    | Go<br>Assign Keyword<br>E / COURT / JUDGMEN<br>& ANOR v. ALAGAN M/                                                                                                    | d Searc<br>IT DATE / CASE NO /<br>YALAGAN                                                                                                    | Sear<br>h Term:<br>/ CONTEXT                                                                                                    | ch Within Results                                                                                                  |      | CITATION                                        | Matched: 2 Filter JUDGE                                                                                         |
| COURT OF APPEAL, PUTRAJAYA 30-09-2021 [CIVIL APPEAL NO: W-01(A)-6-01-2019]                                                                                                    | A Contraction of the part of the part of t | Sort Order     Sort Order     Page 1 of 1     Page 1 of 1     Picate PERGARAH PERKHID     Individual PERGENERATIVE LAW: JunitINISTRATIVE LAW: JunitINISTRATIVE LAW: JunitIN | Descend V<br>Go Save<br>TITLI<br>MATAN AWAM 8<br>dicial review - Ap-<br>bublic service as<br>ompulsorily retin<br>and eriver (porta<br>ty - Applicant's la<br>e adjusted based<br>ed to High Court<br>vuelid, rational d | Go<br>Assign Keywor<br>E / COURT / JUDGMEN<br>& ANDR v. ALAGAN M<br>peal against - Appela<br>read as post abolished -<br>al) - Comig into force<br>et as post abolished -<br>against decision of PTA<br>- against decision of PTA<br>- against decision of PTA<br>- proper - Rules of Cot. | T DATE / CASE NO /<br>TATE / CASE NO /<br>YALAGAN<br>YD Director-General it<br>declined to join se<br>Pension calculated I<br>of Pensions Adjustm<br>de based on salary g<br>triver (high portal), g<br>D - High Court allow<br>D - High Court allow | Sear<br>h Term:<br>/ CONTEXT<br>of Public Services De<br>trvice of Port Klang A<br>based on last drawn.<br>nent Act 1980 provid<br>rade of D38 in Gove<br>grade D2 Applicant'<br>red re-de termination | partment ('PSD')<br>uthority as crane<br>monthly salary in<br>es for pensions to<br>s appeals to PSD<br>of pension |      | CITATION<br>[2022] 1 ILR 271<br>[2022] 1 CU 106 | Vatched: 2 Filter<br>JUDGE<br>- YAACOB MD SAM JCA<br>- RAVINTHRAN PARAMAGURU JCA<br>- DARRYL GOON SIEW CHYE JCA |
|                                                                                                    | iort By Date                                                                                                    | Sort Order     Sort Order     Page 1 of 1                                                                                                    | Descend V<br>Go Save<br>TITLI<br>MATAN AWAM 8<br>dicial review - App<br>ublic service as                                                                                                    | Go<br>Assign Keywor<br>E / COURT / JUDGMEN<br>& ANOR v. ALAGAN M/<br>ipeal against - Appeal to<br>crane driver - Applican                                                                                                    | d Search<br>AT DATE / CASE NO /<br>YALAGAN<br>by Director-General of<br>t declined to join se<br>Decision equivated                                                                                                    | Sear<br>h Term:<br>/ CONTEXT<br>of Public Services De<br>rvice of Port Klang A                                                                                                    | partment ('PSD')<br>uthority as crane                                                                              | ]    | CITATION                                        | Matched: 2 Filter JUDGE                                                                                         |

# **Filter Search**

| Search Directory | Bro       | wse Fe          | orms Precede         | ents Glossary           | References                      | Settings           | Help | Account Info             |                           |        |
|------------------|-----------|-----------------|----------------------|-------------------------|---------------------------------|--------------------|------|--------------------------|---------------------------|--------|
| Search Criteria  | Caselar   | w O Legislation | Article O Catchy     | vord Previous Searches  | Classic                         | Search Popup       |      | Search In                | Proximity                 |        |
| Search Term      | overt act |                 |                      |                         |                                 | Search             | 0    | Full Text     Head Noter | Anywhere     Evert Phrase |        |
| Act in Cases     | -         |                 |                      | Se                      | ctions                          |                    |      | O Case Name              | O Within Sentence         |        |
| Cases From       |           | Reported 💟 Ur   | Reported 🗹 Industria | l 🗹 Syaria 🛛 Only Cases | (All V)                         |                    |      | O Counsel                | O Within Para             |        |
| Citation         | Journal   | ✓ Yea           | v Volume             | ✓ Page                  |                                 |                    |      | O Annotation             | O Within Words            | 10 🗸   |
| Judge            |           |                 |                      | Judgment Date From      | dd/mm/yyyy 🔤                    | To dd/mm/yy        | уу 🔳 |                          | Clear all Advanced        | Search |
| Sort By Date     | ✓ Sor     | t Order Desce   | nd 🗸 Go              |                         | Sea                             | rch Within Results |      |                          |                           | Search |
|                  | Page 1    | of 55 Go        | Save Assign          | Keyword Searc           | ch Term: <mark>overt act</mark> |                    |      | Mate                     | ched: 1630 Filter         |        |
|                  |           |                 |                      |                         |                                 |                    |      |                          | _ 1                       |        |

To narrow your search results, click on 'Filter

# **Filter Option Screen**

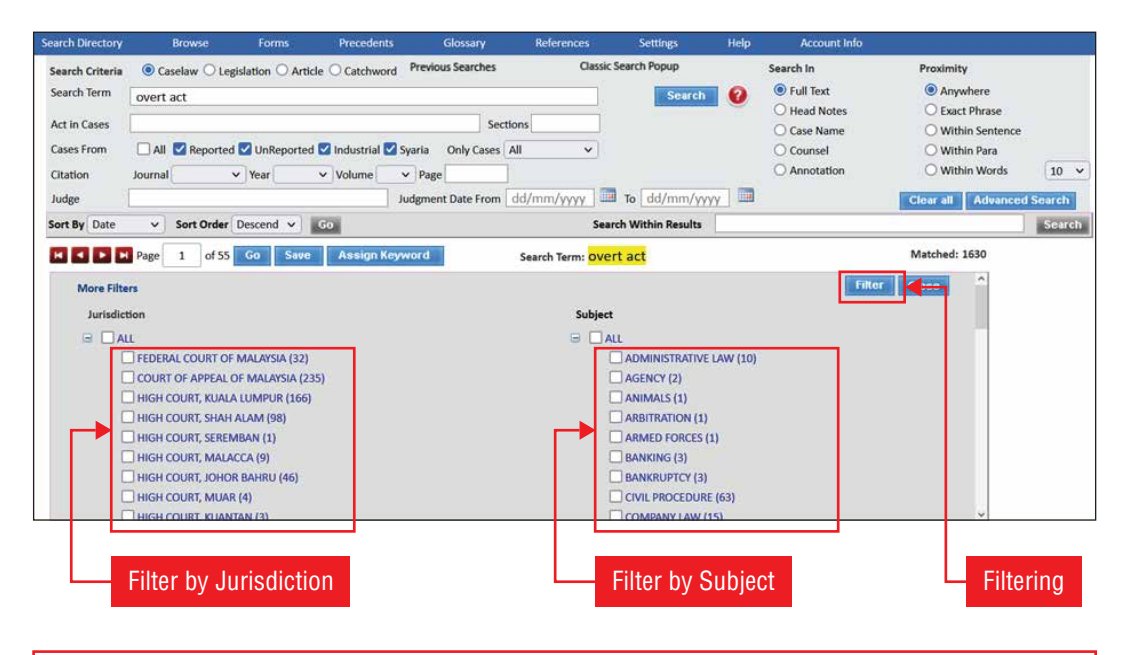

- User can further restrict the search results by filtering either by Jurisdiction or by Subject.
- Under Jurisdiction the number of judgments found will correspond with the total number of records match.
- Under Subject, the total number of records found might be more as there are judgments that could be listed under 1 or more subjects.
- Select any combination and click Filter. A reduced set of results will be displayed.

#### 8. Display specific case. Read the entire text of the selected cases.

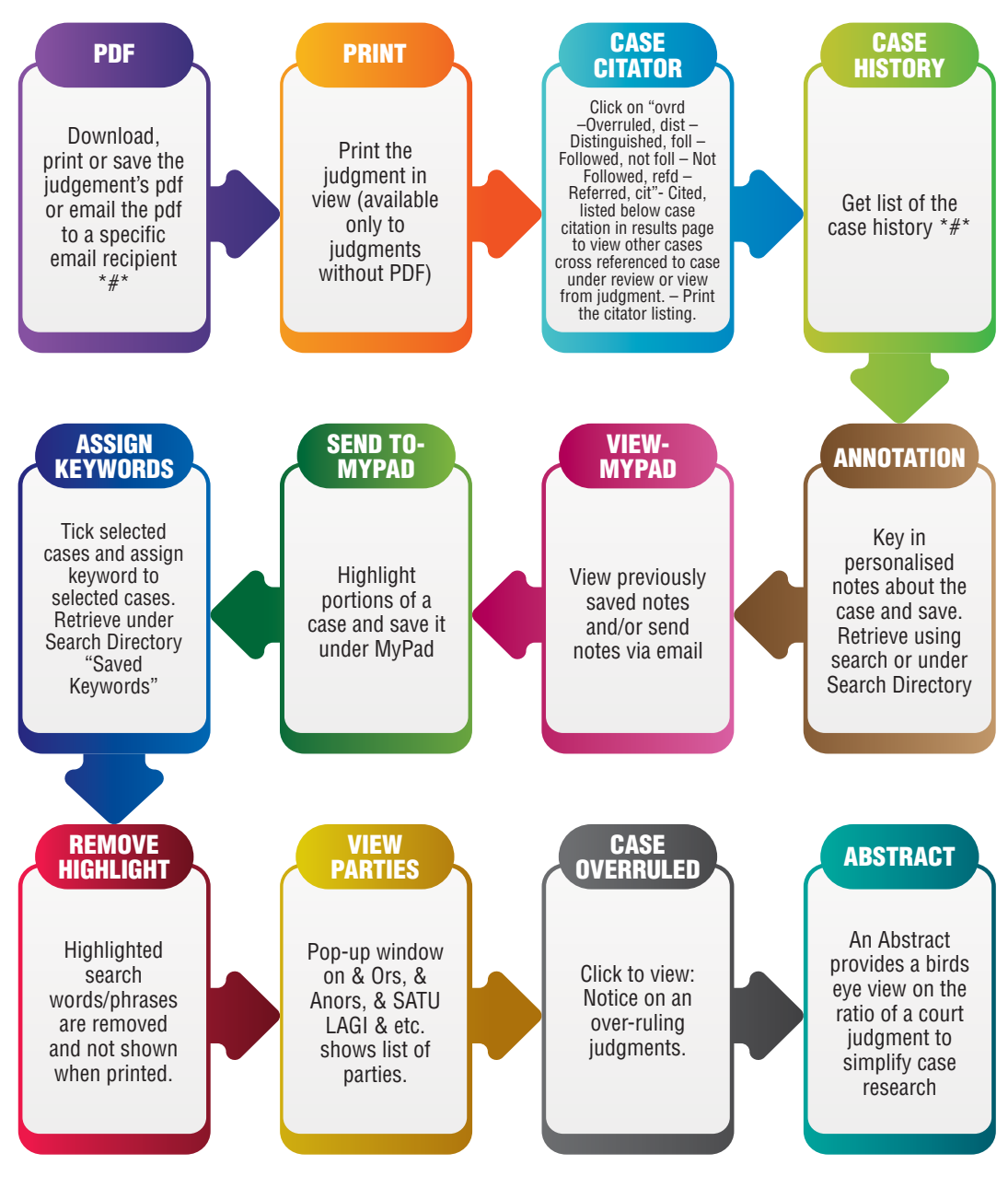

\*#\* - New features

Confidential

#### **Displaying Case**

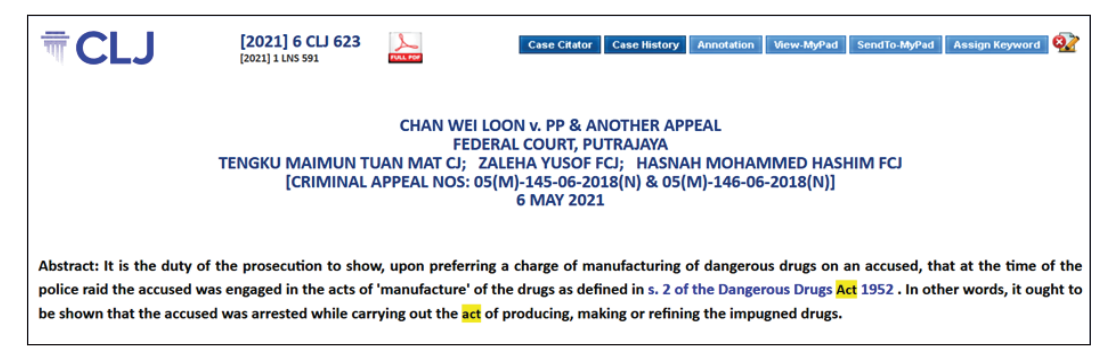

#### **Case History**

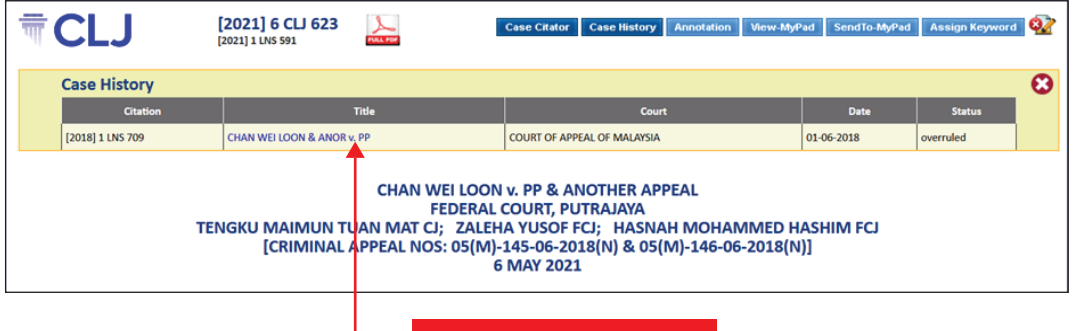

Get list of the case history

#### Abstract

| 1           | CLJ                                                                              | [2021] 6 CLJ 623<br>[2021] 1 LNS 591                                                |                                                                                              | Case Citator Case History Annotation View-My6                                                                                              | Pad SendTo-MyPad                                             | Assign Keyword                         | <b>@</b>         |
|-------------|----------------------------------------------------------------------------------|-------------------------------------------------------------------------------------|----------------------------------------------------------------------------------------------|----------------------------------------------------------------------------------------------------|--------------------------------------------------------------|----------------------------------------|------------------|
|             | Case History                                                                     |                                                                                     |                                                                                              |                                                                                                    |                                                              |                                        | •                |
|             | Citation                                                                         |                                                                                     | Title                                                                                        | Court                                                                                                    | Date                                                         | Status                                 |                  |
|             | [2018] 1 LNS 709                                                                 | CHAN WEI LOON & ANOR                                                                | v. PP                                                                                        | COURT OF APPEAL OF MALAYSIA                                                                                                    | 01-06-2018                                                   | overruled                              |                  |
|             |                                                                                  | TENGKU MAIMUN T<br>[CRIMINAL                                                        | CHAN WEI LOON<br>FEDERAL<br>UAN MAT CJ; ZALEH<br>APPEAL NOS: 05(M)-<br>6                     | V. PP & ANOTHER APPEAL<br>COURT, PUTRAJAYA<br>A YUSOF FCJ; HASNAH MOHAMMED H<br>145-06-2018(N) & 05(M)-146-06-2018(N<br>MAY 2021           | ASHIM FCJ<br> )]                                             |                                        |                  |
| A<br>p<br>b | bstract: It is the duty o<br>blice raid the accused w<br>e shown that the accuse | f the prosecution to sho<br>/as engaged in the acts of<br>ed was arrested while car | w, upon preferring a ch<br>f 'manufacture' of the d<br>rying out the <mark>act</mark> of pro | narge of manufacturing of dangerous drugs<br>lrugs as defined in s. 2 of the Dangerous Drug<br>ducing, making or refining the impugned dru | on an accused, ti<br>gs <mark>Act</mark> 1952 . In ot<br>gs. | hat at the time o<br>her words, it oug | of the<br>ght to |

# **B. CITATION SEARCH**

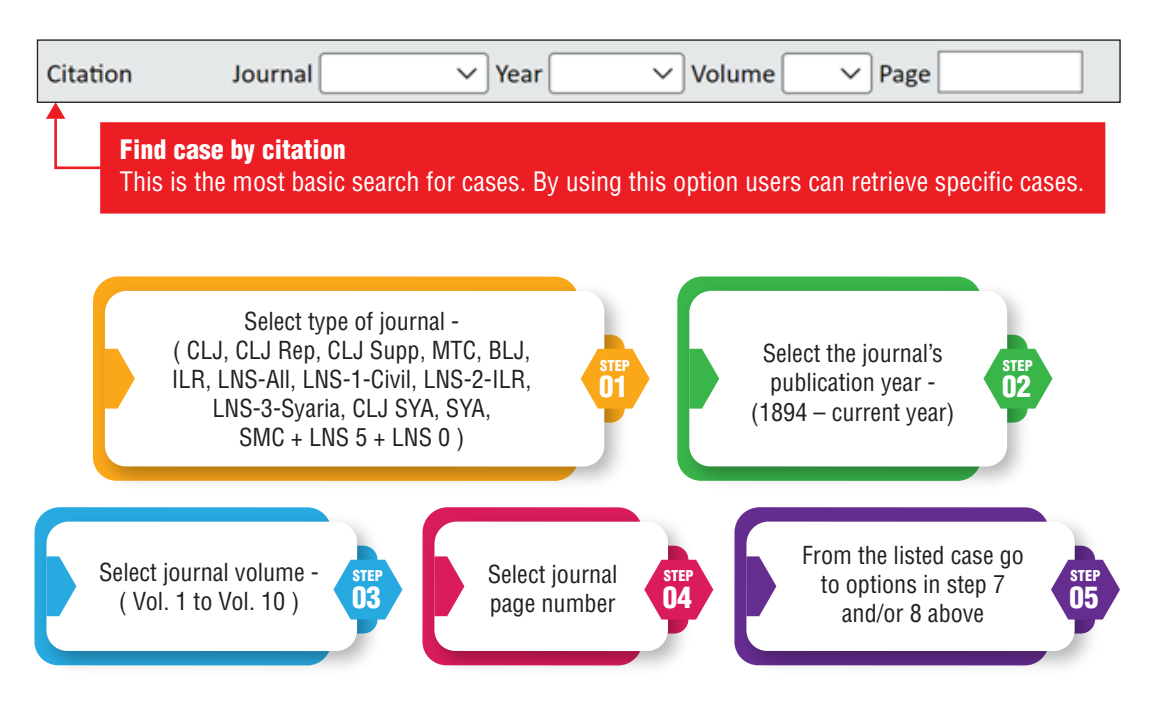

# **C. LEGISLATION SEARCH**

- 1. Key in search word/phrase.
- 2. Select Legislation Search in option.
  - Full Text, Act Title, Section Title, Act Number or Annotation
- 3. Select Proximity Search options.
  - Anywhere, Exact Phrase, Within Sentence, Within Para and Within [x number of] words and/or
- 4. Combine with listed Statute and/or Statute section number.
- 5. List of specific legislation is displayed. User can
  - Sort Ascending or descending order, Save, Assign keyword, Filter or Search Within Results or toggle between results pages.

6. Display of selected legislation in a By-Column format. Available options:

- **Annotation** key in personalised notes about the legislation and save. Retrieve using search or under Search Directory.
- View-MyPad view previously saved notes and/or sends notes via email.
- Send To-MyPad highlight portion of the legislation section and save it under MyPad.
- **Assign Keyword** tick selected legislation and assign keyword. Retrieve under Search Directory "Saved Keywords".
- Download PDF download for free or at a fee selected acts.
- Definitions view a list of statutory definitions of word/phrase of the selected principal act. Also view the same definitions linked to other acts.
- **Back** go back to all sections previously clicked and viewed.
- **Close** close the opened window session.
- **Remove Highlight icon** highlighted search words/phrases are removed and not shown when printed.

View Options Available are:

- List of Amendments A complete listing of amendments for the particular Act.
- Amending Acts Amending acts that amend the principal Act being viewed.
- Subsidiary Acts List of rules, orders, regulations related to the particular Act.
- **Version**: Where applicable, see legislative amendment according to the versions of amendment. Version 0 being the earliest.
- **xxx Case(s) Referred** a list of case(s) referring to a particular section of an Act. **xxx** denotes the number of cases available.
- **Previous** View the section before the section in view.
- **Next** View the section after the section in view.
- **View** View the section in Full screen.
- **Print** Print the section in view.

# **Searching Legislation**

| Search Directory               | Browse                                                                                               | Forms Pre                                                                                     | ecedents Glossary                                                                | References Se                         | ttings         | Help Account Info                                  |                                 |
|--------------------------------|----------------------------------------------------------------------------------------------------|-----------------------------------------------------------------------------------------------|----------------------------------------------------------------------------------|---------------------------------------|----------------|----------------------------------------------------|---------------------------------|
| Search Criteria<br>Search Term | O Caselaw    Legi Material defect                                                                    | slation O Article O C                                                                         | atchword Previous Search                                                         | es Classic Search                     | Popup          | . Enter search p                                   | ohrase here                     |
| Statute                        | street                                                                                               |                                                                                               |                                                                                  | Sections                              | _              | O Sec.Title                                        | O Within Sentence               |
| Act Type                       | STREET, DRAINAGE AI<br>STREET, DRAINAGE AI<br>(FEDERAL TERRITOR)<br>1995                             | ND BUILDING ACT 1974<br>ND BUILDING (COMPOUN<br>Y OF KUALA LUMPUR) (A                         | IDING OF OFFENCES)<br>MENDMENT) BY-LAWS                                          | ore letters for Act Name Perak Perlis |                | <ul> <li>Act Number</li> <li>Annotation</li> </ul> | O Within Para<br>O Within Words |
| Sort By ActSer                 | STREET, DRAINAGE AI<br>(FEDERAL TERRITOR'<br>STREET, DRAINAGE AI<br>IMHOFF TANK CHARGI<br>HLAWS 2012 | ND BUILDING (COMPOUN<br>Y OF PUTRAJAYA) BY-LA<br>ND BUILDING (DESLUDG<br>ES) (FEDERAL TERRITO | IDING OF OFFENCES)<br>IVS 2003<br>ING OF SEPTIC TANK AND<br>RY) (REVOCATION) BY- | Search Wit                            | 2<br>hin Bei a | . Key in first tw<br>n Act name.                   | 0 letters of anced Search       |
|                                | STREET, DRAINAGE AI<br>(FEDERAL TERRITOR)<br>STREET, DRAINAGE AI<br>TERRITORY OF KUAL                | ND BUILDING (RECOVER<br>Y OF KUALA LUMPUR) B<br>ND BUILDING (SEWERAG<br>A LUMPUR) (REVOCATIO  | Y OF ARREARS)<br>Y-LAWS 1990<br>SE CHARGES) (FEDERAL<br>N) BY-LAWS 2012          | earch Term: <mark>overt act</mark>    |                |                                                    | Matched: 32 Filter              |
|                                | STREET, DRAINAGE AI<br>CORRIGENDUM                                                                   | ND BUILDING (AMENDME                                                                          | NT) ACT 2007 - 1                                                                 | CONTEXT                               |                | CITATION                                           | JUDGE                           |
| CHAN                           | STREET, DRAINAGE AI<br>STREET, DRAINAGE AI<br>ESTREET, DRAINAGE AI                                   | ND BUILDING (AMENDME<br>ND BUILDING (AMENDME<br>ND BUILDING (AMENDME                          | NT) ACT 1978<br>NT) ACT 1993<br>NT) ACT 2007 (N                                  | Л)-145-06-2018(N) & 05(M)-            | [2             | 021] 6 CLI 623                                     | - TENGKU MAIMUN MAT CJ          |

# **Legislation Results page**

| Search Direct | ory             |                                                          | Forms                                 | Precedents            | Glossary                | References            | Settings                    | Help  | Account                 | Info             |                 |        |
|---------------|-----------------|----------------------------------------------------------|---------------------------------------|-----------------------|-------------------------|-----------------------|-----------------------------|-------|-------------------------|------------------|-----------------|--------|
| Search Crite  | eria (          | Latest FC/CA c                                           | ases                                  | word                  | Previous Searches       | Classi                | c Search Popup              |       | Search In               | Proxi            | mity            |        |
| Search Tern   | n               | Latest HC case                                           |                                       |                       |                         |                       | Search                      | 0     | Full Text               | م ۲              | nywhere         |        |
| Statuto       | 5               | Federal Acts                                             |                                       | 74                    | Section                 | 205                   |                             |       | O Act Title             | () E             | xact Phrase     |        |
| Statute       | 5               | State Enactme                                            | ents                                  |                       | Jectic                  |                       |                             |       | O Sec.Title             | 01               | Vithin Sentence |        |
|               | Sta             | Legislation Ale                                          | ert                                   | abang                 | 🔽 Penang 🛛 🔽 Pe         | wak                   |                             |       | Act Numbe     Act Numbe | r 01             | Vithin Para     | 10 ×   |
| Act Type      | 518             | Articles                                                 |                                       | elantan               | N.Sembilan Pe           | erlis                 |                             |       | Annotation              |                  | VICINIT VVOIGS  | 10 •   |
|               |                 | Catchword Sul                                            | hierts                                | arawak                |                         |                       |                             |       |                         |                  |                 |        |
|               |                 |                                                          | ojeeto                                |                       |                         |                       |                             |       |                         | Clear a          | II Advanced S   | earch  |
| Sort By Act   | Section         | ✓ Sort Order                                             | Descend v                             | Go                    |                         | Se                    | arch Within Results         |       |                         |                  |                 | Search |
|               | M Pa            | age 1 of 1                                               | Go Save                               | Assign Keywo          | ord Searc               | h Term:               |                             |       |                         | Matched: 1       | Filter          |        |
|               |                 |                                                          |                                       | _                     | TITLE / CONTEXT         |                       |                             |       |                         | ACT / SECTION NO | ACT TY          | PE     |
|               | REET, D<br>An a | RAINAGE AND BU<br>Act to amend and<br>r Malaysia, and fo | ILDING ACT 1974<br>consolidate the la | aws relating to stree | et, drainage and buildi | ing in local authorit | <sub>y areas in</sub> 3. Cl | ick ( | on Act na               | ame.             | PRINCIP         | AL     |
|               | H Pa            | age 1 of 1                                               | Go                                    |                       |                         |                       |                             |       |                         |                  |                 |        |

# **Legislation Section Display**

| ল্ম 🕻        | CLJ STI                                          | REI        | T, DRAINAGE AND BUILDING ACT 1974<br>ACT 133               | Annotation View-MyPad SendTo-MyPad Assign Keyword<br>English   Malay Definitions Back Close |  |  |  |  |
|--------------|--------------------------------------------------|------------|------------------------------------------------------------|---------------------------------------------------------------------------------------------|--|--|--|--|
| Royal Assent | :: 5 June 1974 In Force from: Dates Appointed by | resp       | ective State Authorities Gazetted Date: 13 June 1974       |                                                                                             |  |  |  |  |
| List of Am   | endments Amending Acts Subsidiary Legislation    |            | 🔨 7 Cas                                                    | es Referred                                                                                 |  |  |  |  |
| Se           | ction Index Version 1                            | <b>~</b> ] | Preamb                                                     | ble                                                                                         |  |  |  |  |
|              | Preamble 🗸                                       | ^          |                                                            | Previous Next View Print                                                                    |  |  |  |  |
|              | PART I PRELIMINARY                               |            |                                                            |                                                                                             |  |  |  |  |
| 1            | Short title, application and commencement        | П          |                                                            |                                                                                             |  |  |  |  |
| 2            | Savings                                          |            |                                                            |                                                                                             |  |  |  |  |
| 3            | Interpretation                                   |            | An Act to amend and consolidate the laws relating to stu   | reet, drainage and building in local authority areas in                                     |  |  |  |  |
|              | PART II STREETS                                  |            | Peninsular Malaysia and for purposes connected therewith   |                                                                                             |  |  |  |  |
| 4            | Maintenance and repair of public streets         |            | rennisular malaysia, and for purposes connected therewith. |                                                                                             |  |  |  |  |
| 5            | Power to make and improve streets                |            | [See Appen                                                 |                                                                                             |  |  |  |  |

# **D. ARTICLE SEARCH**

- 1. Enter Search Term.
- 2. Select Search In option.
  - Full Text, Title, Author, Annotation
- 3. Select Proximity options.
  - Anywhere, Exact Phrase, Within Sentence, Within Para and Within [x number of] words.
- 4. Display of search results.
  - Search Within Results enter new search term into column and search further.
  - Saved Searches save the selected results set by ticking check boxes and click "save" – enter a name and save. Retrieve saved articles under Search Directory "Saved Searches".
  - **Assign Keywords** tick selected articles and assign keyword. Retrieve under Search Directory "Saved Keywords".
  - Filter restrict search results by jurisdiction and/or subject.
- 5. Display specific article.

Available options:

- **Annotation** key in personalised notes about the article and save. Retrieve using search or under Search Directory.
- **Send To-MyPad** highlight portion of the article section and save it under MyPad.
- View-MyPad view previously saved notes and/or sends notes via email.
- **Assign Keyword** tick selected article and assign keyword. Retrieve under Search Directory "Saved Keywords".
- **PDF** view article in PDF format (where available).

# **Searching Article**

| Search Directory | Browse          | Forms             | Precedents      | Glossary      | References | Settings | Help | Account Info                        |                                                  |      |
|------------------|-----------------|-------------------|-----------------|---------------|------------|----------|------|-------------------------------------|--------------------------------------------------|------|
| Search Criteria  | O Caselaw O Le  | gislation 🔘 Artic | cle 🔿 Catchword | Classic Searc | h Popup    |          |      | Search In                           | Proximity<br>Anywhere                            |      |
| Search Term      | Material defect |                   |                 |               |            | Search   | 0    | O Title<br>O Author<br>O Annotation | Exact Phrase     Within Sentence     Within Para |      |
|                  |                 |                   |                 |               |            |          |      |                                     | O Within Words 1<br>Clear all Advanced Sear      | l0 V |

# **Article Search Result**

| Search Dire | ectory                                                                                                | Browse                                                                           | Forms                            | Precedents         | Glossary              | References                      | Settings           | Help             | Account In | ō                                                 |
|-------------|----------------------------------------------------------------------------------------------------|----------------------------------------------------------------------------------|----------------------------------|--------------------|-----------------------|---------------------------------|--------------------|------------------|------------|---------------------------------------------------|
| Search C    | riteria                                                                                               | O Caselaw O Le                                                                   | gislation 💿 Articl               | e 🔿 Catchword      | Previous Searches     | Classic                         | earch Popup        |                  | Search In  | Proximity                                         |
|             |                                                                                                    |                                                                                  |                                  |                    |                       |                                 |                    |                  | Full Text  | Anywhere                                          |
| Search Te   | erm [                                                                                                 | Material defect                                                                  |                                  |                    |                       |                                 | Search             | 0                | ◯ Title    | C Exact Phrase                                    |
|             |                                                                                                    |                                                                                  |                                  |                    |                       |                                 |                    |                  | OAuthor    | O Within Sentence                                 |
|             |                                                                                                    |                                                                                  |                                  |                    |                       |                                 |                    |                  | Annotation | O Within Para                                     |
|             |                                                                                                    |                                                                                  |                                  |                    |                       |                                 |                    |                  |            | ○ Within Words 10 ∨                               |
|             |                                                                                                    |                                                                                  |                                  |                    |                       |                                 |                    |                  |            | Clear all Advanced Search                         |
| Sort By     | Date                                                                                                  | ✓ Sort Order                                                                     | Descend v                        | Go                 |                       | Sear                            | h Within Results   |                  |            | Search                                            |
| н ч         | Þ H                                                                                                   | Page 1 of 5                                                                      | Go Save                          | Assign Keyw        | ord Search            | h Term: <mark>Material d</mark> | <mark>efect</mark> |                  |            | Matched: 42 Filter                                |
|             |                                                                                                    |                                                                                  |                                  |                    | TITLE                 |                                 |                    |                  |            | AUTHOR                                            |
|             | YOU PI                                                                                                | YOU PRACTICALLY COMPLETE ME: PRACTICAL COMPLETION UNDER UNDEFINED CIRCUMSTANCES* |                                  |                    |                       |                                 |                    |                  |            | Sus Chings Nigs                                   |
|             | distinct area shall be deemed material ), layout or appearance of the property; and(b) If practical c |                                                                                  |                                  |                    |                       |                                 |                    | Sua Shiang - Man |            |                                                   |
|             | ENFOR                                                                                                 | CEMENT OF OCCUPA                                                                 | ATIONAL SAFETY II                | THE WORKPLAC       | E:                    |                                 |                    |                  |            |                                                   |
|             | A MAL                                                                                                 | AYSIAN PERSPECTIVE                                                               | E                                |                    |                       |                                 |                    |                  |            | Nor Hasliza Mat Hasan <sup>41</sup>               |
|             |                                                                                                    | iny article, paper, pla                                                          | ant, or <mark>material</mark> is | likely to be remov | ed or destroyed based | l on information obt            |                    |                  |            | Tengku Noor Azira Tengku Zainudin <sup>[ii]</sup> |

# **Displaying Article**

| <b>₩CLJ</b>                                                                   | [2022] 1 LNS(A) i                                                                                                    | Annotation View-MyPad SendTo-MyPad Assign Keyword                                                                                                    |
|-------------------------------------------------------------------------------|----------------------------------------------------------------------------------------------------|----------------------------------------------------------------------------------------------------|
|                                                                               | ARTIFICI<br>ISSUES AND CHALLENGES                                                                                                    | AL INTELLIGENCE AS EXPERT IN THE FUTURE:<br>UNDER SECTION 45 OF THE MALAYSIAN EVIDENCE ACT 1950<br>by<br>Mazlina Mahali <sup>[1]</sup><br>Ain Nursyahirah Mohd Fadzir <sup>[11]</sup><br>Nadiah Eilin Nor Azilan <sup>[11]</sup><br>Noor Maisyarah Aziz <sup>[11y]</sup><br>Nur Aina Aliah Mohd Hamdan <sup>[1y]</sup><br>Nurhayati Abdul Latif <sup>[1y]</sup>                                                                                                    |
| MALAYSIA                                                                      |                                                                                                    |                                                                                                    |
| ABSTRACT                                                                      | г                                                                                                    |                                                                                                    |
| The backg<br>oral evide<br>common l<br>Evidence /<br>parties is<br>States hav | round of the law of evidence generally est<br>nce given by witnesses in the court must<br>aw. However, opinions of third parties, eith<br>Act 1950. This evidence is treated as dire<br>based on the necessity to assist the judg<br>te taken a step forward in this are of tech | ablishes that the opinions of third parties are irrelevant and inadmissible. The principle where<br>be directly perceived by them is adopted by the Malaysian legal system in accordance with<br>her from experts or non-experts, are exempted and admissible under sections 45 to 51 of the<br>tt evidence under section $60(1)(d)$ of the same Act. The rule of admitting opinions of third<br>e in matters beyond their expertise. Countries such as the United Kingdom and the United<br>hology by using Artificial Intelligence ('AI') to give expert testimony. The main concern of this |

# E. CATCHWORD \*#\*

- A direct access to the different levels of catchwords in locating your desired case(s) after a quick review.
- All cases are linked to the full judgments
- Filter to restrict the listing by keying in relevant phrases
- Or select only English or only Malay cases.

Step 1 - Select one main subject from the listing provided e.g. Administrative Law.

Step 2 – Review cases by catchwords levels – default is the 1st level but you may opt to view the next level or all the levels. Use Filter to restrict the list if required.

Step 3 – Retrieve the full case by clicking on the linked phrase or using the check boxes to select your desired case(s) and click "Get results".

#### F. BROWSE

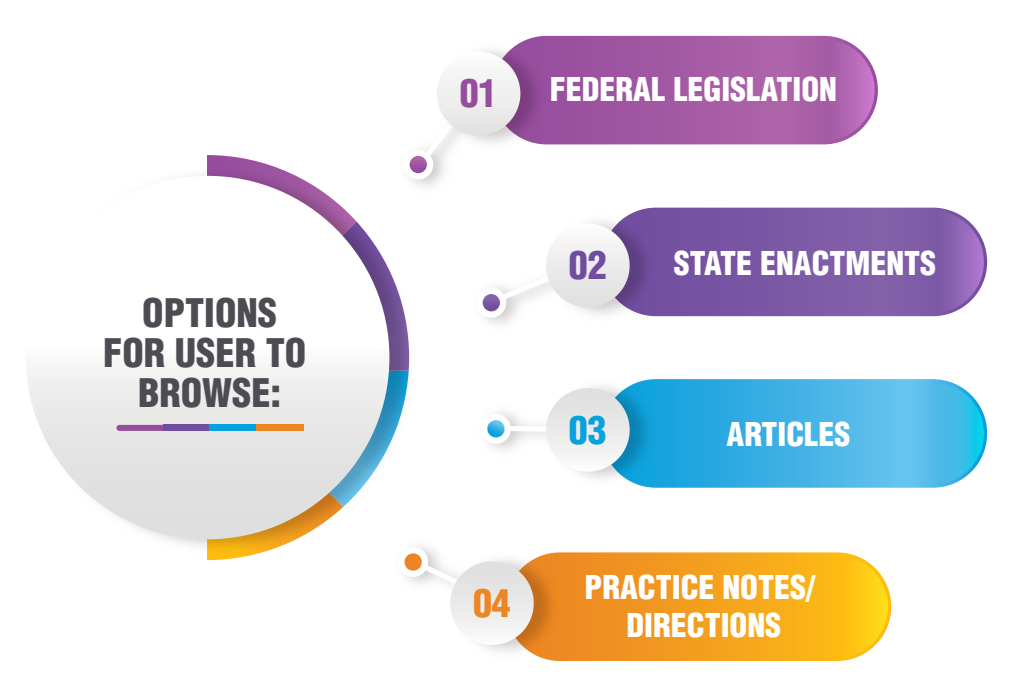

\*#\* - New features

| ₩C | LJ                         |                                                                                                    |  |
|----|----------------------------|----------------------------------------------------------------------------------------------------|--|
|    |                            | Principal Acts   Court Rules   Subsidiary   Bills                                                                                                    |  |
|    | Principal Acts:-           |                                                                                                    |  |
|    | Title                      | A B C D E F G H I J K L M N O P Q R S T U V W X Y Z                                                                                                    |  |
|    | Number                     | 1-100 101-200 201-300 301-400 401-500 501-600 601-700 701+ 801+                                                                                                    |  |
|    | Subject                    | Acts by Subject                                                                                                    |  |
|    | Amending Acts:-            |                                                                                                    |  |
|    | Number                     | 1-99 100-199 200-299 300-399 400-499 500-599 600-699 700-799 800-899 900-999 1000-1099 1100-1199 1200-1299 1300-1399 1400+ 1500+ 1600+                                                                                                    |  |
|    | Constitution :-            | Federal Constitution                                                                                                    |  |
|    | Codes : -                  | National Land Code (Revised 2020)   National Land Code (Act 56 of 1965)   Penal Code   Code-Sexual Harassment   Judges Code Of Ethics 2009  <br>Malaysian Code On Take-Overs and Mergers 2010 - REVOKED   Malaysian Code on Take-Overs and Mergers 2010 - Practice Notes   Malaysian Code On<br>Take-Overs and Mergers 2016   Guidelines on Contents of Applications Relating to Take-Overs and Mergers |  |
|    | Ordinance : -              | Merchant Shipping Ordinance 1952 (Ord. 70/1952)                                                                                                    |  |
|    | Federated Malay States : - | Malay Reservations Enactment - (AS APPLICABLE TO THE FEDERAL TERRITORY OF KUALA LUMPUR (FMS Cap. 142)<br>Auction Sales Enactment - (FMS CAP. 81) (No. 2 of 1929)                                                                                                    |  |
|    |                            |                                                                                                    |  |
|    | Court Rules - Direct Links |                                                                                                    |  |
|    | PU(A) 525/1994             | Rules of the Special Court 1994                                                                                                    |  |
|    | PU(A) 376/1995             | Rules of the Federal Court 1995                                                                                                    |  |
|    | PU(A) 524/1994             | Rules of the Court of Appeal 1994                                                                                                    |  |
|    | PU(A) 205/2012             | Rules of Court 2012 - English Malay                                                                                                    |  |
|    | PU(A) 50/1980              | Rules of the High Court 1980 (Repealed by Rules of Court 2012 - PU(A) 205/2012)                                                                                                    |  |
|    | PU(A) 328/1980             | Subordinate Court Rules 1980 (Repealed by Rules of Court 2012 - PU(A) 205/2012)                                                                                                    |  |

# **Browse State Enactments**

| T CL | J                  | Browse State Enactments                                                                  | 5                                   |                                | Close              |
|------|--------------------|------------------------------------------------------------------------------------------|-------------------------------------|--------------------------------|--------------------|
|      | Select th<br>Year: | ne State: MALACCA V Type:<br>V Act Number: V Alphabet: V Go                              | ✓ Language: EN                      | GUSH V Syaria Only: No V Go    |                    |
| 7    | And Normhan        | A - Tal-                                                                                 | la Farra Fran                       | Click on the Header to Sort on | respective columns |
| туре | Activumber         | Act ritle                                                                                | In Porce From                       | Principal Act                  | Amendments         |
| AM   | ENACTMENT A35      | ADMINISTRATION OF THE RELIGION OF ISLAM (STATE OF MALACCA) (AMENDMENT)<br>ENACTMENT 2022 | 21 April 2022                       | EN. 7/2002                     |                    |
| АМ   | EN. 9/1991         | ADMINISTRATION OF THE SYARIAH COURT (AMENDMENT) ENACTMENT 1991                           | 1 January 1992 [M. P.U.<br>10/1992] | EN. 6/1985                     |                    |
| AM   | EN. 8/1992         | ADMINISTRATION OF THE SYARIAH COURT (AMENDMENT) ENACTMENT 1992                           | 18 February 1993                    | EN. 6/1985                     |                    |
| АМ   | EN. 2/1993         | APPOINTMENT AND REMUNERATION OF POLITICAL SECRETARY (AMENDMENT) ENACTMENT<br>1993        |                                     | EN. 5/1981                     |                    |
| АМ   | EN. 9/1988         | APPOINTMENT AND REMUNERATION OF POLITICAL SECRETARY ENACTMENT (AMENDMENT) 1988           |                                     | EN. 5/1981                     |                    |
| АМ   | ENACTMENT A22      | APPOINTMENT AND REMUNERATION OF POLITICAL SECRETARY ENACTMENT 1981<br>(AMENDMENT) 2016   | 1 January 2016                      | EN. 5/1981                     |                    |
| AM   | ENACTMENT A10      | CIVIL LIST (MALACCA) (AMENDMENT) ENACTMENT 2012                                          |                                     | ENACTMENT 7                    |                    |
| АМ   | EN. 8/1993         | CONSTITUTION OF THE STATE OF MALACCA (AMENDMENT) (AMENDMENT) ENACTMENT<br>1993           |                                     | F.G.N. (N.S) 887/1957          |                    |
| AM   | EN. 13/1983        | CONSTITUTION OF THE STATE OF MALACCA (AMENDMENT) (NO. 2) ENACTMENT 1983                  |                                     | F.G.N. (N.S) 887/1957          |                    |

#### **Browse Articles**

| ि <b>च</b> CL.    | J           |                    | Bro               | wse Articl | es   |      |      |             | Cle                | ear All Close        |
|-------------------|-------------|--------------------|-------------------|------------|------|------|------|-------------|--------------------|----------------------|
| Enter Subject:    | CRIMINAL LA | w                  | ~                 | Go         |      |      |      |             |                    |                      |
| Enter Author:     |             |                    |                   |            |      |      | Go   |             |                    |                      |
| Enter Title:      |             |                    |                   |            |      |      | Go   |             |                    |                      |
|                   | 2022        | 2021               | 2020              | 2019       | 2018 | 2017 | 2016 | 2015        | 2014               | 2013                 |
|                   | 2012        | 2011               | 2010              | 2009       | 2008 | 2007 | 2006 | 2005        | 2004               | 2003                 |
| Select Year:      | 2002        | 2001               | 2000              | 1999       | 1998 | 1997 | 1996 | 1995        | 1994               | 1993                 |
|                   | 1992        | 1991               | 1990              | 1989       | 1988 | 1987 | 1986 | 1985        | 1984               | 1983                 |
|                   | 1982        | 1981               |                   |            |      |      |      |             |                    |                      |
|                   |             |                    |                   |            |      |      |      | Click on th | e Header to Sort o | n respective columns |
| No Citation       | Title       |                    |                   |            |      |      |      | Author      |                    |                      |
| 1 [1981] 1 CLJ 25 | SHOUL       | D THE DEATH PEN    | IALTY BE ABOLISHI | ED?        |      |      |      | Mr. Mah We  | ng Kwai            |                      |
| 2 [1982] CLJ 225  | CRIMI       | NAL LIABILITY OF C | ORPORATIONS IN    | MALAYSIA   |      |      |      | Yashwant Ra | i Vyas1            |                      |
| 3 [1982] CLJ 283  | SHOUL       | D DEATH PENALTY    | BE ABOLISHED?     |            |      |      |      | Dominic Put | hucheary           |                      |
| 4 [1982] CLJ 338  | PUNIS       | HMENT FOR RAPE     | - FINE OR IMPRIS  | ONMENT?    |      |      |      | V.T. Singam |                    |                      |

# **Browse Practice Notes/Directions**

| T        | Cl       | J    |      |      |      |      |      |        |      |      |       |      |         |      |      |        |      |      |      |        |        |      |
|----------|----------|------|------|------|------|------|------|--------|------|------|-------|------|---------|------|------|--------|------|------|------|--------|--------|------|
| Search D | irectory | 1    | Brow | rse  | Fo   | rms  | Pr   | eceden | ts : | Glo  | ssary | 1    | Referen | ces  | Se   | ttings |      | Help | 1    | Accoun | t Info |      |
|          |          |      |      |      |      |      |      |        |      | Pra  | actic | e No | tes     |      |      |        |      |      |      |        |        |      |
| 2022     | 2021     | 2020 | 2019 | 2018 | 2017 | 2016 | 2015 | 2014   | 2013 | 2012 | 2011  | 2010 | 2009    | 2008 | 2007 | 2006   | 2005 | 2004 | 2003 | 2002   | 2001   | 2000 |
| 1999     | 1998     | 1997 | 1996 | 1995 | 1994 | 1993 | 1992 | 1991   | 1990 | 1989 | 1988  | 1987 | 1986    | 1985 | 1984 | 1982   | 1981 | 1980 | 1979 | 1978   | 1977   | 1976 |

# **Display of Practice Notes/Directions of selected year**

|                                                           | 2021                                                                                                    |
|-----------------------------------------------------------|----------------------------------------------------------------------------------------------------|
| Arahan / Nota Amalan Ketua Hakim Negara                   |                                                                                                    |
| ARAHAN AMALAN KETUA HAKIM NEGARA<br>BILANGAN 1 TAHUN 2021 | PENGENDALIAN PROSIDING KES SIVIL MELALUI TEKNOLOGI KOMUNIKASI JARAK JAUH BAGI MAHKAMAH DI<br>SELURUH MALAYSIA                               |
| ARAHAN AMALAN KETUA HAKIM NEGARA<br>BILANGAN 2 TAHUN 2021 | PENETAPAN HAD MASA BERHUJAH 20 MINIT BAGI PERMOHONAN KEBENARAN UNTUK MERAYU DI BAWAH SEKSYEN 96(a) AKTA MAHKAMAH KEHAKIMAN 1964 [AKTA 91]   |
| ARAHAN AMALAN KETUA HAKIM NEGARA<br>BILANGAN 3 TAHUN 2021 | PENYELESAIAN KES SAMAN TRAFIK MELALUI TEKNOLOGI KOMUNIKASI JARAK JAUH                                                                       |
| ARAHAN KETUA HAKIM NEGARA BILANGAN<br>4 TAHUN 2021        | PENERIMAAN DOKUMEN PEMBUKTIAN BAHAWA PEMPETISYEN ADALAH ORANG YANG BERKELAYAKAN UNTUK<br>DITERIMA MASUK SEBAGAI PEGUAM BELA DAN PEGUAM CARA |
| ARAHAN KETUA HAKIM NEGARA BILANGAN<br>5 TAHUN 2021        | MENGENAI PENGENDALIAN PROSIDING KES SIVIL DI MAHKAMAH SEMASA TEMPOH PERINTAH KAWALAN PERGERAKAN (PKP)                                       |
| ARAHAN KETUA HAKIM NEGARA BILANGAN<br>8 TAHUN 2021        | PENGENDALIAN PROSIDING PENDENGARAN RAYUAN JENAYAH MELALUI TEKNOLOGI KOMUNIKASI JARAK JAUH                                                   |

- **G. FORMS** view list of statutory forms.
- H. PRECEDENTS view sample of agreements, letters etc.
- I. DICTIONARY view meaning of words listed alphabetically.

#### J. REFERENCES (with search function)

- Statutory Definitions List of words/phrases defined in all acts.
- Translator List of translated words/phrases to English or to Bahasa Malaysia.
- Words & Phrases List of words/phrases link to judgments.
- Medico Legal Terms List of medical terms related to law
- Judicial Quotes Selection of quotes from the SMC cases
- Practice Notes search of words/phrases in the practice note.
- E-Judgment Highlights of Judgments of public interest.
- Treaties search of words/phrases in treaties database.

#### **Statutory Definitions**

office of director rules

Officer and Servant of the Corporation

Officer in Charge of a Police District

officer in charge of a police station

Officer in Charge of Police District

Office of origin

office of profit

office-bearer

office-bearers

Officer in Charge

officer of a private body

officer of a public body

officer of a trade union

officer of customs

officer

Confidential

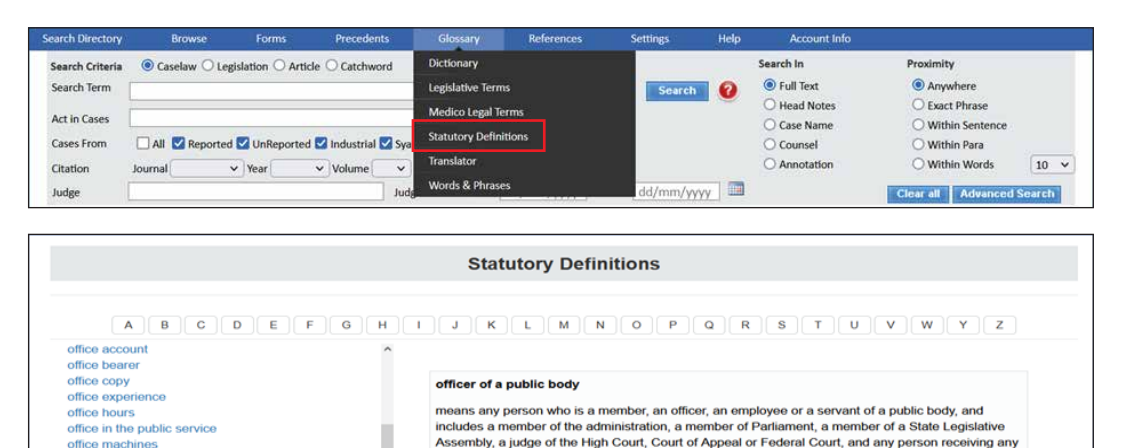

who is incorporated as such:

2 - Interpretation

officer of a public body

who is incorporated as such

CORRUPTION COMMISSION ACT 2009 [ACT 694])

remuneration from public funds, and, where the public body is a corporation sole, includes the person

ACT 575 - ANTI-CORRUPTION ACT 1997 (REPEALED BY THE MALAYSIAN ANTI-

means any person who is a member, an officer, an employee or a servant of a public body, and

includes a member of the administration, a member of Parliament, a member of a State Legislative

Assembly, a judge of the High Court, Court of Appeal or Federal Court, and any person receiving any

remuneration from public funds, and, where the public body is a corporation sole, includes the person

#### **Translator**

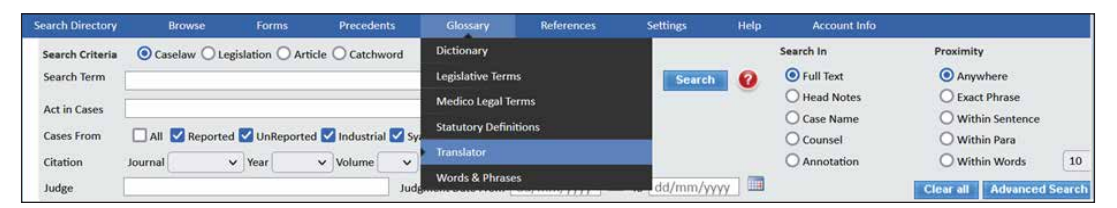

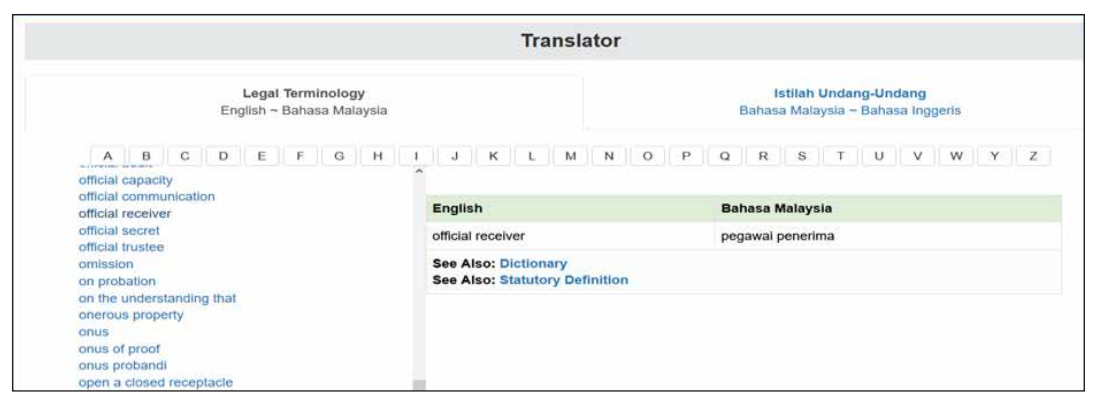

#### **Words & Phrases**

| Search Directory                                                                                                    | Browse                                                                          | Forms                                         | Precedents                                       | Glossary                                                                                                    | References                                                             | Settings                                                       | Help                                         | Account Info                                                                          |                                                                                                    |                |
|----------------------------------------------------------------------------------------------------|---------------------------------------------------------------------------------|-----------------------------------------------|--------------------------------------------------|----------------------------------------------------------------------------------------------------|------------------------------------------------------------------------|----------------------------------------------------------------|----------------------------------------------|---------------------------------------------------------------------------------------|----------------------------------------------------------------------------------------------------|----------------|
| Search Criteria<br>Search Term<br>Act in Cases<br>Cases From<br>Citation<br>Judge                                                                                       | © Caselaw ○ Lo                                                                  | egislation 🔿 Arti<br>ed 🗹 UnReporte<br>🗸 Year | icle Catchword<br>d Industrial S<br>Volume<br>Ju | Dictionary<br>Legislative Terms<br>Medico Legal Term<br>Statutory Definitio<br>Translator<br>Words & Phrases | ns<br>ms                                                               | Search                                                         | <b>0</b>                                     | Search In  Full Text Head Notes Case Name Counsel Annotation                          | Proximity  Anywhere  Exact Phrase  Within Sentence  Within Para  Within Words  Clear all  Advanced | 10<br>I Search |
|                                                                                                    | A B C                                                                           | DEF                                           | GH                                               | Word:                                                                                                    | s & Phrase                                                             | <b>95</b>                                                      | QR                                           | STU                                                                                   | VWY                                                                                                |                |
| Octuris and an<br>Occupier<br>Offence or off<br>committed<br>Officer of profi<br>Officer or age<br>Official capace<br>Official capace<br>Official purpo<br>One party do | fences which the a<br>t<br>ublic body<br>int<br>ity<br>se<br>as not appear at t | accused admit                                 | s to have                                        | The word "occup<br>occupation of the<br>who has an intere<br>Judgment:<br>LEONG TEIK FO                      | bier" in s. 11 o<br>land or who is i<br>ist in land.<br>O & ORS. v. PE | OCC<br>Land Acquisition<br>of the Act does<br>merely a license | UPIER<br>on Act 19<br>not refer<br>e. "Occup | R<br>D60, s. 11<br>r to a person who<br>pier" in the said sector<br>GALIAN, NEGERI KI | is merely in physical<br>on means an occupier<br>EDAH DARULAMAN                                    |                |
| Open court of<br>Open space                                                                                                    | r open alley                                                                    |                                               |                                                  |                                                                                                    |                                                                        | Land Acquisitio                                                | on Act 19                                    | 160, s. 11.                                                                           |                                                                                                    |                |

#### **Practice Notes**

| Search Directory | Browse         |                     | Precedents  | Glossary           | References       | Settings | Help | Account Info |                      |        |
|------------------|----------------|---------------------|-------------|--------------------|------------------|----------|------|--------------|----------------------|--------|
| Search Criteria  | ⊙ Caselaw ◯ Le | gislation O Article | O Catchword | d Classic Search   | Judicial Quotes  |          |      | Search In    | Proximity            |        |
| Search Term      | 1              |                     |             |                    |                  |          | 2    | Full Text    | Anywhere             |        |
| Ant in Course    |                |                     |             |                    | Quantum Damage   | s        |      | O Head Notes | O Exact Phrase       |        |
| Act in cases     |                |                     |             | Sect               | e-Judgement Toda | v        |      | O Case Name  | O Within Sentence    |        |
| Cases From       | All Meporte    | d 🗹 UnReported 🕻    | Industrial  | Syaria Only Cases  | Treaties         |          |      | O Counsel    | O Within Para        |        |
| Citation         | Journal        | ✓ Year ✓            | Volume      | ✓ Page             |                  |          |      | O Annotation | O Within Words       | 10 ~   |
| Judge            |                |                     |             | Judgment Date From | Criminal Module  |          |      |              | Clear all Advanced S | Search |

| Search Directory                                                                                               | Browse                                    | Forms                               | Precedents                                         | Glossary                            | References                                         | Settings                                                                                                   | Help                                | Account Info                                                 |
|----------------------------------------------------------------------------------------------------|-------------------------------------------|-------------------------------------|----------------------------------------------------|-------------------------------------|----------------------------------------------------|----------------------------------------------------------------------------------------------------|-------------------------------------|--------------------------------------------------------------|
|                                                                                                    |                                           |                                     |                                                    | Practice                            | Notes                                              |                                                                                                    |                                     |                                                              |
| 2022         2021         2024           1999         1998         199           1974         1972         197 | 0 2019 2018<br>7 1996 1995<br>1 1970 1969 | 2017 2016<br>1994 1993<br>1968 1966 | 2015 2014 2013<br>1992 1991 1990<br>1965 1962 1961 | 2012 2011<br>1989 1988<br>1960 1958 | 2010 2009 2008<br>1987 1986 1985<br>1957 1956 1954 | 2007         2006         20           1984         1982         19           1952         1951         19 | 05 2004 2<br>81 1980 1<br>50 1949 1 | 2003 2002 2001 2000<br>1979 1978 1977 1976<br>1948 1947 1946 |
|                                                                                                    |                                           |                                     |                                                    | 202                                 | 2                                                  |                                                                                                    |                                     |                                                              |
| Arahan / Nota Ama                                                                                              | alan Ketua Hakir                          | m Negara                            |                                                    |                                     |                                                    |                                                                                                    |                                     |                                                              |
| ARAHAN AMALAN<br>TAHUN 2022                                                                                    | KETUA HAKIM I                             | NEGARA BILAI                        | NGAN 1 PANE<br>MAL/                                | DUAN PEMFAILA<br>AYSIA              | N PERINTAH DAN F                                   | PENGHAKIMAN DA                                                                                             | LAM PROSI                           | DING DI MAHKAMAH SELURUH                                     |
| ARAHAN AMALAN<br>TAHUN 2022                                                                                    | KETUA HAKIM I                             | NEGARA BILAI                        | NGAN 2 URU<br>MAH                                  | SAN DAN TATAC<br>KAMAH RENDAH       | ARA PENGANTARA<br>I                                | AN (MEDIASI) BAG                                                                                           | 3I KES DI MA                        | AHKAMAH TINGGI DAN                                           |
|                                                                                                    |                                           |                                     |                                                    |                                     |                                                    |                                                                                                    |                                     |                                                              |

# **Treaties**

| earch Directory                                                                                                    | Browse        | Forms          | Precedents         | Glossary               | References        | Settings          | Help            | Account Info |                             |
|----------------------------------------------------------------------------------------------------|---------------|----------------|--------------------|------------------------|-------------------|-------------------|-----------------|--------------|-----------------------------|
| Search Criteria                                                                                                    | ⊙ Caselaw ○ L | egislation O A | rticle O Catchword | Classic Search         | Judicial Quotes   |                   |                 | Search In    | Proximity                   |
| Search Term                                                                                                    |               |                |                    |                        | Practice Notes    |                   | 2               | Full Text    | Anywhere                    |
| Act in Cases                                                                                                    |               |                |                    | Secti                  | Quantum Damages   |                   | - 19 <b>2</b> 1 | O Head Notes | O Exact Phrase              |
| Cases From                                                                                                    |               |                | ad 🔽 Inductrial 🔽  | Suaria Only Caroo      | e-Judgement Today |                   |                 | Case Name    | O Within Sente              |
| Citation                                                                                                    | All Meport    | ed Moor        | ed Maluma          | A Page                 | Treaties          |                   |                 | O Counsel    | Within Para     Within Word |
| A DESTRUCTION OF A DESTRUCTION OF A DESTRUCTUON OF A DESTRUCTUON OF A DEST | Journal       | v rear         | v volume           | rage                   | AND A REPORT OF   |                   |                 | O Annotation | O WIGHT WORD                |
| Judge                                                                                                    |               |                | it [               | udgment Date From      | Criminal Module   |                   |                 |              | Clear all Adva              |
| Judge                                                                                                    |               |                | ji<br>with         | udgment Date From Find | Criminal Module   | ] with any of the | words           | to These     | Clear all Adva              |

Scoreb Clear all

#### e-Judgment Today

| Search Directory | Browse      |                    | Precedents          | Glossary           | References        | Settings | Help | Account Info |                   |
|------------------|-------------|--------------------|---------------------|--------------------|-------------------|----------|------|--------------|-------------------|
| Search Criteria  | Caselaw (   | CLegislation CArt  | icle 🔿 Catchwor     | d Classic Searc    | Judicial Quotes   |          |      | Search In    | Proximity         |
| Search Term      | [           |                    |                     |                    | Practice Notes    |          | 2    | Full Text    | Anywhere          |
|                  | 1           |                    |                     |                    | Quantum Damages   |          |      | O Head Notes | O Exact Phrase    |
| Act in Cases     | -           |                    | Contraction and the | Sect               | e-Judgement Today |          |      | O Case Name  | O Within Sentence |
| Cases From       | 🗌 All 🗹 Rep | oorted 🗹 UnReporte | d 🗹 Industrial 🖸    | Syaria Only Cases  |                   |          |      | Counsel      | O Within Para     |
| Citation         | Journal     | ✓ Year             | ✓ Volume            | ✓ Page             | Treaties          |          |      | O Annotation | O Within Words    |
| Judge            |             |                    | ]                   | Judgment Date From | Criminal Module   |          |      |              | Clear all Advance |

|                   | e-Judgment Today                                                                                                    |
|-------------------|----------------------------------------------------------------------------------------------------|
| 2022 2021 2020 2  | 2019 2018 2017 2016 2015 2014                                                                                                    |
| Citation          | Cases                                                                                                    |
| [2022] CLJ JT (1) | AMINAH AHMAD v. THE GOVERNMENT OF MALAYSIA & ANOR<br>[CIVIL APPEAL NO: W-01(A)-77-02-2020]                                                                                                    |
| [2022] CLJ JT (2) | BLUDREAM CITY DEVELOPMENT SDN BHD v. KONG THYE & ORS AND OTHER APPEALS<br>[CIVIL APPEAL NOS: B-01(A)-55-01-2020, B-01(A)-56-01-2020, B-01(A)-57-01-2020,<br>B-01(A)-62-01-2020, B-01(A)-63-01-2020 & B-01(A)-64-01-2020] |
| [2022] CLJ JT (3) | SIS FORUM (MALAYSIA) V. KERAJAAN NEGERI SELANGOR;<br>MAJLIS AGAMA ISLAM SELANGOR (INTERVENER)                                                                                                    |

**K. SETTINGS** – setttings that can be set as default for the account such as the default search panel, number of results displayed per page, specific database, practice area and jurisdiction. At each login and for every search made, the default database searched will be based on the selection made here.

|                |                    | :           | aved Settings |                       |
|----------------|--------------------|-------------|---------------|-----------------------|
| Search Panel   | Regular 🗸          |             |               |                       |
| Results/Page   | 20 🗸               |             |               |                       |
| Database       | Caselaw 🗸          |             |               |                       |
| Jurisdiction   | All                | ~           |               |                       |
| Practice Areas | None 🗌 ROADTRAFFIC | 2           |               |                       |
|                | None None          | ARBITRATION | BANKING       | BANKRUPTCY            |
|                | CIVIL LAW          | COMPANY LAW | CONTRACT      | CRIMINAL LAW          |
| Modules        | DAMAGES            | FAMILY LAW  | LABOUR LAW    | INTELLECTUAL PROPERTY |
|                | ISLAMIC LAW        | LAND LAW    | MARITIME LAW  | PROFESSIONS           |
|                | DUBLIC LAW         | REVENUE LAW | TORT          | INSURANCE             |
|                |                    |             |               |                       |

#### L. HELP

- Summary Guide basic guide on how to use the website.
- Full Guide full description on how to search and utilize features provided in the website.

#### M. ACCOUNT INFO (admin access required)

- Customer Info view basic customer information such as address, telephone, facsimile, email address & etc.
- Customer Log view user activity or specifically define log duration to view.
- Renew Online renew subscription due to expire. Option is available within 30 days of expiry.
- Top-up online User may top-up their access usage (MB) within the period of subscription.